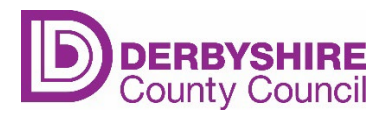

# Guidance for completing the Online EYIF Evaluation Form

Following the link to the <u>Online EYIF Evaluation Form</u> will take you to this screen. You should sign in or register for an account if you haven't already. This will ensure a copy of the completed form is sent to you upon completion.

|   | DERBYSHIRE<br>County Council                                                                                                    | Login        | Register   |
|---|----------------------------------------------------------------------------------------------------|--------------|------------|
|   | Home Services                                                                                                    |              |            |
|   | Before you begin                                                                                                    |              |            |
|   | Sign up for an account to manage your service requests and accounts with us. Creating an account saves you time with auto-completio information when completing forms and the ability to view a history of your requests and accounts. | n of your co | ontact     |
|   | Sign up now                                                                                                    |              |            |
|   | Login                                                                                                    |              |            |
| 1 | <u>or, continue without an account</u>                                                                                                    |              |            |
|   | Derbyshire                                                                                                    |              |            |
|   | County Council f                                                                                                    |              | in         |
|   | Accessibility   Cookies   Privacy policy © Derbyshin                                                                                                    | e County Co  | uncil 2021 |

When you have signed in, you will see the evaluation form.

| arly Yea                     |                                           |                                           |                                                                           |                                            |                                                  |         |
|------------------------------|-------------------------------------------|-------------------------------------------|---------------------------------------------------------------------------|--------------------------------------------|--------------------------------------------------|---------|
|                              | ars SEN Ir                                | nclusion F                                | und - Evaluatio                                                           | n Form                                     |                                                  |         |
| Information                  | Child Details                             | Setting Details                           | Special Educational Needs                                                 | Identified Outcor                          | nes and recommenda                               | tions   |
| Please note<br>also for Incl | e this form is for E<br>lusion Panel Fund | valuation of Early<br>ding.               | Years SEN Inclusion Funding,                                              | here is a separate fo:                     | rm for the initial fundi                         | ing and |
| If the Child /               | Attends more tha                          | an 1 setting for the                      | ir nursery entitlement, this for                                          | m MUST be complet                          | ed by both settings jo                           | intly.  |
| Application                  | is will be declined                       | d if this standard is                     | not met.                                                                  |                                            |                                                  |         |
| Please refer                 | r to g <u>uidance not</u>                 | tes and <u>handy hint</u>                 | <u>ts</u> available on the <u>Local Offer</u>                             | when completing th                         | is form.                                         |         |
| Personal inf<br>process per  | formation collect<br>rsonal data we ho    | ted on this form wi<br>old and individual | ill only be used for the intende<br>rights visit our webpage at <u>ww</u> | d purpose. For furth<br>w.derbyshire.gov.u | er information on how<br><u>k/privacynotices</u> | / we    |
|                              |                                           |                                           |                                                                           |                                            |                                                  | Next    |
|                              |                                           |                                           |                                                                           |                                            |                                                  | NEAL    |

Please refer to the guidance notes and handy hints on the Derbyshire Local Offer to help you complete the form:

- Derbyshire Local Offer EYSEN Inclusion Fund Guidance Notes
- Derbyshire Local Offer EYSEN Inclusion Fund Handy Hints

Complete the child's details. The form works like other online forms with dropdown options, date functions and address searches. Once the information has been added. Select 'Next'.

| Early Yea         | ars SEN Ind                                 | clusion Fu            | nd - Evaluation I            | Form                      |                 |
|-------------------|---------------------------------------------|-----------------------|------------------------------|---------------------------|-----------------|
| Information       | Child Details 🜖                             | Setting Details       | Special Educational Needs    | Identified Outcomes and r | recommendations |
| First Name        | • *                                         |                       |                              |                           |                 |
| Surname *         |                                             |                       |                              |                           |                 |
| Date Of Bir       | rth *                                       |                       |                              |                           |                 |
| Please pro        | vide the reference                          | number from your      | initial application          |                           |                 |
| Date of pre       | evious agreement *                          |                       |                              |                           |                 |
| Previous E        | Carly Years SEN Include the hours allocated | usion Funding Alloo   | cation *                     |                           |                 |
|                   |                                             |                       |                              |                           |                 |
| Has the Co<br>Yes | ounty Council agree                         | ed to carry out an Eo | ducation Health Care Needs A | ssessment? *              | ~               |
| Please pro        | wide the date the a                         | greement to assess    | was issued *                 |                           |                 |
|                   |                                             |                       |                              |                           |                 |
|                   | Previous                                    |                       |                              |                           | Next            |

If the county council agreed to carry out a statutory EHC needs assessment, you will be asked to give the date the agreement to assess was made.

The next section is for the setting and requester details. All settings should be on the list in alphabetical order (childminders are listed surname first). If, however, you can't find your setting on the list, there is an option to enter it manually.

| arly Yea      | ars SEN Ir             | nclusion Fu            | nd - Evaluation I         | Form                                    |  |
|---------------|------------------------|------------------------|---------------------------|-----------------------------------------|--|
| Information   | Child Details          | Setting Details        | Special Educational Needs | Identified Outcomes and recommendations |  |
| Current S     | Setting Details        | ;                      |                           |                                         |  |
| Please provi  | de details of the cl   | nild's current setting |                           |                                         |  |
| Please sele   | ct your Setting N      | lame                   |                           |                                         |  |
| Childminders  | are listed as Surname  | e first                |                           |                                         |  |
| Select        |                        |                        |                           | *                                       |  |
|               |                        |                        |                           |                                         |  |
|               |                        |                        |                           |                                         |  |
| Select        |                        |                        |                           | â                                       |  |
| Abbotsholr    | me School, ST14 5B     | IS                     |                           |                                         |  |
| ABC Nurse     | ry School Ltd, S43 3   | BXN                    |                           |                                         |  |
| Abercromb     | pie Primary School,    | S41 7LP                |                           |                                         |  |
| Adams, Kai    | Zeo, DEEG 144          |                        |                           |                                         |  |
| Adamson,      | chelle DE5 3EW         |                        |                           | •                                       |  |
| , nacocn, m   | chene, beb ben         |                        |                           |                                         |  |
| Attendance    | e Pattern *            |                        |                           |                                         |  |
| For example " | Mon - Fri 09:00 - 1:00 | Term Time only"        |                           |                                         |  |
|               |                        |                        |                           |                                         |  |
|               |                        |                        |                           |                                         |  |
|               |                        |                        |                           |                                         |  |
| Please sele   | ct the type of se      | tting *                |                           |                                         |  |
| A Mainta      | ained Nursery Cla      | ass                    |                           |                                         |  |
| O PVI Sect    | or                     | noor                   |                           |                                         |  |

Fill in your details as the person sending in the evaluation. Then tell us if the setting receives Disability Access Funding (DAF) for the child. If they do, you will be asked to tell us how that money has been or is being spent to support the child's needs.

Tell us if the child attends another setting and add in the details of that setting. You should be working with the other setting to complete this form if the child has a split placement.

| Requester Details                                                      |   |
|------------------------------------------------------------------------|---|
| First Name *                                                           |   |
|                                                                        |   |
| Surname*                                                               |   |
|                                                                        |   |
|                                                                        |   |
| Please enter your email address below                                  |   |
|                                                                        |   |
|                                                                        |   |
| Please re enter email address                                          |   |
|                                                                        |   |
| Telephone Number *                                                     | _ |
|                                                                        |   |
| Position *                                                             |   |
|                                                                        |   |
|                                                                        |   |
|                                                                        |   |
| Is the child in receipt of disability access funding (DAF)? *          |   |
| Yes                                                                    |   |
| No                                                                     |   |
| Please state how the DAE has been spent to support the child's peeds * |   |
| These state now the partial been spent to support the clinic sheets    |   |
|                                                                        |   |
|                                                                        |   |
| Is the child attending another setting? *                              |   |
| Select                                                                 | ~ |
|                                                                        |   |
|                                                                        |   |
|                                                                        |   |

Next you need to give **updated** information about the child's special educational needs. Give a description of the child's strengths, needs and developmental levels. Use the Celebratory checkpoint or other developmental profile. If a specialist teacher is working with a young child, you will have small steps developmental information to include. You must include this information so that panel can see whether the learning outcomes you request funding for are well matched to the child's level of development.

| Early Yea                       | ars SEN Ir                                                                                                    | nclusion F                        | und - Evaluation                | Form                                    |  |  |  |  |
|---------------------------------|----------------------------------------------------------------------------------------------------|-----------------------------------|---------------------------------|-----------------------------------------|--|--|--|--|
| Information                     | Child Details                                                                                                    | Setting Details                   | Special Educational Needs       | Identified Outcomes and recommendations |  |  |  |  |
| Please p                        | rovide details                                                                                                    | of the child's sp                 | ecial educational needs b       | below.                                  |  |  |  |  |
| This sectio                     | n may include an                                                                                                    | y diagnosis the chi               | ld has.                         |                                         |  |  |  |  |
| Developme<br>Helpline(cl        | <i>Developmental evidence <b>must</b> include information from the <u>EYSEN Celebratory Checkpoints</u> (contact the Early Years SEN<br/>Helpline(children's Services) <u>EarlyYears.SENHelpline@derbyshire.gov.uk</u> for more details) <u>or other developmental profiles.</u></i> |                                   |                                 |                                         |  |  |  |  |
| Please sho                      | w the successes a                                                                                                    | and challenges the                | child faces through your shared | d narrative.                            |  |  |  |  |
| Evidence fi                     | rom Foundationa                                                                                                    | l skills should also i            | be included                     |                                         |  |  |  |  |
| Details of t<br>(Please tell us | Details of the child's special educational needs * (Please tell us about the levels of development for this Child and their main barriers to learning)                                                                                                    |                                   |                                 |                                         |  |  |  |  |
| Names of p                      | professionals sup                                                                                                    | porting the child i               | n the setting *                 |                                         |  |  |  |  |
|                                 |                                                                                                    |                                   |                                 |                                         |  |  |  |  |
| If applying<br>completed        | for funding to su<br>with a health pr                                                                                                    | upport with medica<br>ofessional. | al needs, please upload an Indi | ividual HealthCare Plan. This should be |  |  |  |  |
|                                 |                                                                                                    | Drop files here                   | to upload - 🌲 uplo              | load<br>Uploaded: 0 of 1                |  |  |  |  |
|                                 |                                                                                                    |                                   |                                 |                                         |  |  |  |  |
|                                 | Previous                                                                                                    |                                   |                                 | Next                                    |  |  |  |  |

If you are applying for funding to support a child's medical needs, this will be where you upload the child's individual healthcare plan (IHCP) to the funding form.

Public

Then tell us about the progress the child has made towards the learning outcomes that were listed in the previous award. This should evidence the impact of the funding. We also ask you to tell what the adult did to support the child make progress towards the outcome.

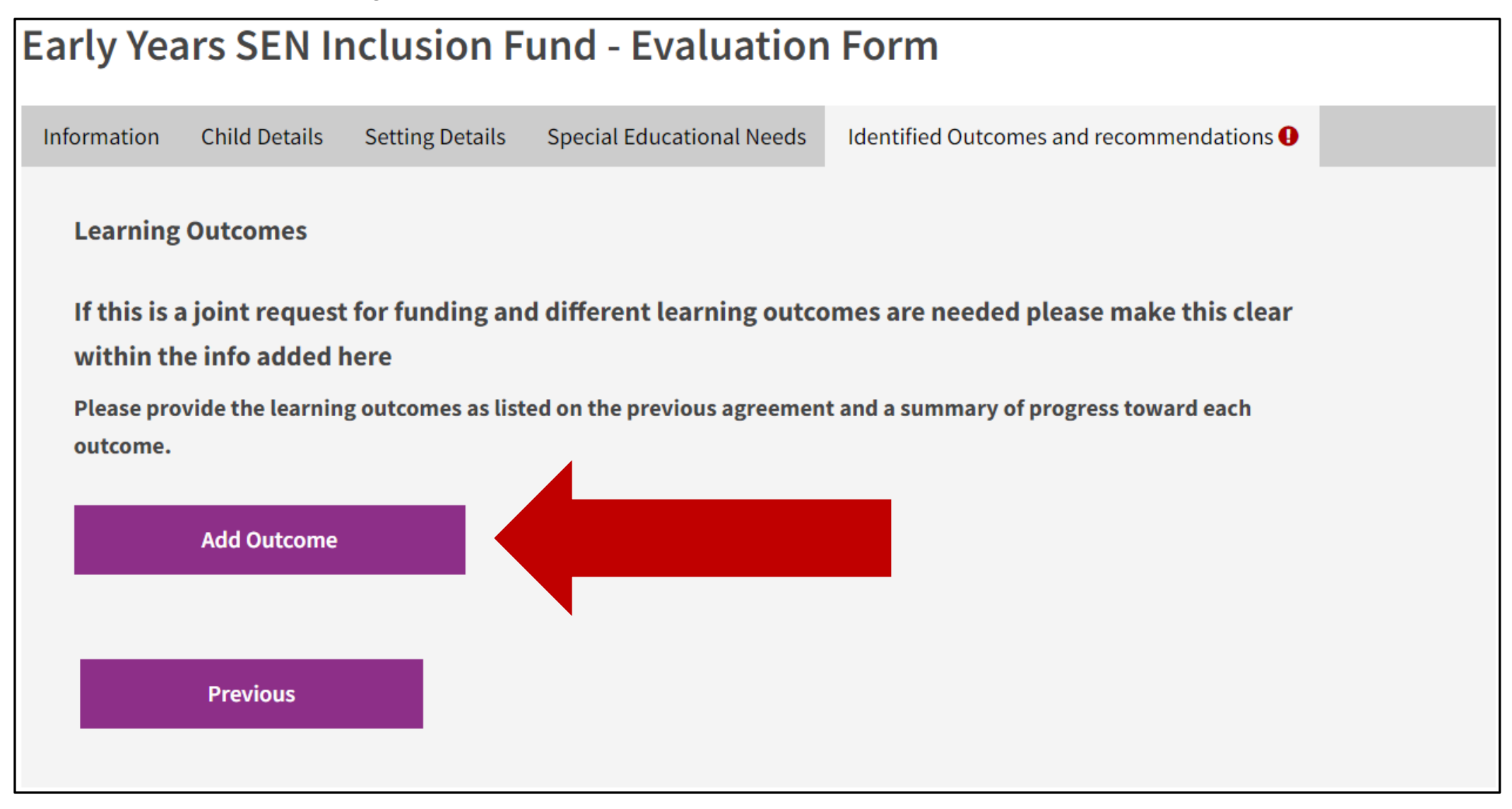

Click on 'Add Outcome' and complete fields in the pop-up box that appears:

## Add each outcome from your award letter individually.

## Learning outcome for Child \*

Sami will engage in a wider range of nursery activities when he has had the opportunity to co-regulate his sense with an adult.

## **Role of the Adult**

How has the adult supported this child to work towards this learning outcome \*

The adult has supported Sami to access the peanut ball and wobble board and then have a calming foot rub before introducing Sami to different areas of the room/different activities. The adult makes sure that there are some resources that Sami likes, basing new activities on his interest in vehicles.

## What impact has the funding had on the child's progress?

Impact and progress towards outcome \*

Sami will now access the sand tray when the cars are in it and also has spent time at the water tray with the plastic trucks. He has been supported to access other types of vehicles and now will engage with the wooden train and track and likes to make a long train with as many carriages and engines as possible.

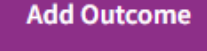

Click 'Add Outcome' and repeat this process so that you have provided evaluations of all the learning outcomes set in the previous EYIF award. There will have been either 3 or 4 learning outcomes set. When you have added all the outcomes/progress evaluations, you then must select an option from the dropdown 'Recommendations after evaluation' menu:

| •                                    | Learning outcome for Child                                                                                                    | How has the adult supported this child to work<br>towards this learning outcome                                                                                                    | Impact and progress towards outcome                                                                                                    |
|--------------------------------------|----------------------------------------------------------------------------------------------------|----------------------------------------------------------------------------------------------------|----------------------------------------------------------------------------------------------------|
| ľ                                    | Sami will engage in a wider range of<br>nursery activities when he has had<br>the opportunity to co-regulate his<br>sense with an adult. | The adult has supported Sami to access the peanut ball<br>and wobble board and then have a calming foot rub<br>before introducing Sami to different areas of the<br>room/different activities. The adult makes sure that there<br>are some resources that Sami likes, basing new activities<br>on his interest in vehicles. | Sami will now access the sand tray when the cars are in it<br>and also has spent time at the water tray with the plastic<br>trucks. He has been supported to access other types of<br>vehicles and now will engage with the wooden train and<br>track and likes to make a long train with as many carriages<br>and engines as possible. |
|                                      |                                                                                                    |                                                                                                    |                                                                                                    |
| comme                                | Add Outcome                                                                                                    |                                                                                                    |                                                                                                    |
| comme<br>Select                      | Add Outcome<br>endations after evaluation *                                                                                              |                                                                                                    | ~                                                                                                    |
| comme<br>Select<br>Select            | Add Outcome<br>endations after evaluation *                                                                                              |                                                                                                    | ~                                                                                                    |
| comme<br>Select<br>Select<br>Outcom  | Add Outcome<br>endations after evaluation *                                                                                              | earning removed. No further funding reque                                                                                                    | ✓<br>sted.                                                                                                    |
| select<br>Select<br>Select<br>Outcom | Add Outcome<br>endations after evaluation *                                                                                              | earning removed. No further funding reque<br>g will be sought through inclusion panel fun                                                                                                    | ✓<br>sted.<br>iding.                                                                                                    |

Please choose the most appropriate option. If you are requesting funding, you will be able to add in the new learning document:

Recommendations after evaluation \*

Progress made toward some outcomes, but barriers remain. Further funding requested

## **New Learning Outcomes**

Please click Add Outcome to add new learning outcomes

Add Outcome

#### What learning outcomes are you planning to work on now?

(if necessary, please refer to Early Years SEN descriptors as part of the graduated Response)

Learning Outcome for Child \*

Sami will become more independent to access his sensory resources when he needs to regulate.

## **Role of the Adult**

How will the adult support this child to work towards this learning outcome \*

The adult will start to use an object of reference for sensory processing activities and use this to invite Sami to access the resources in his sensory corner, gradually reducing the level of support that is needed for Sami to access and engage with them.

Please Identify times per session and identify any outcomes worked towards from normally available resources.

Please identify times per session for the outcome \*

(e.g 2x5 mins per 3hr session/1x10mins per 4hr session

4 x 5 mins per 3 hour session

Add Outcome

Click 'add outcome' until all your new learning outcomes have been included on the form. The new learning outcomes should take account of the child's progress and be suitable next steps in line with their developmental levels. Timings must be suitable.

## Then click to say you have added all the outcomes and put a total of funding requested for the **week**:

| Are all Outcomes added above? *                                                                                                    |        |  |
|----------------------------------------------------------------------------------------------------|--------|--|
| Yes                                                                                                    |        |  |
| Νο                                                                                                    |        |  |
| Please provide the total number of weekly hours for all outcomes combined per week *<br>Add together all the timings from the above outcomes for the week. Hours and minutes can be added below<br>1 hour per session = 5 hours a week |        |  |
| Previous                                                                                                    | Submit |  |

The form is now complete and you can submit.

Please save the PDF of the form which you will receive by email so that you can add it to the child's 'My SEND Learning Programme.